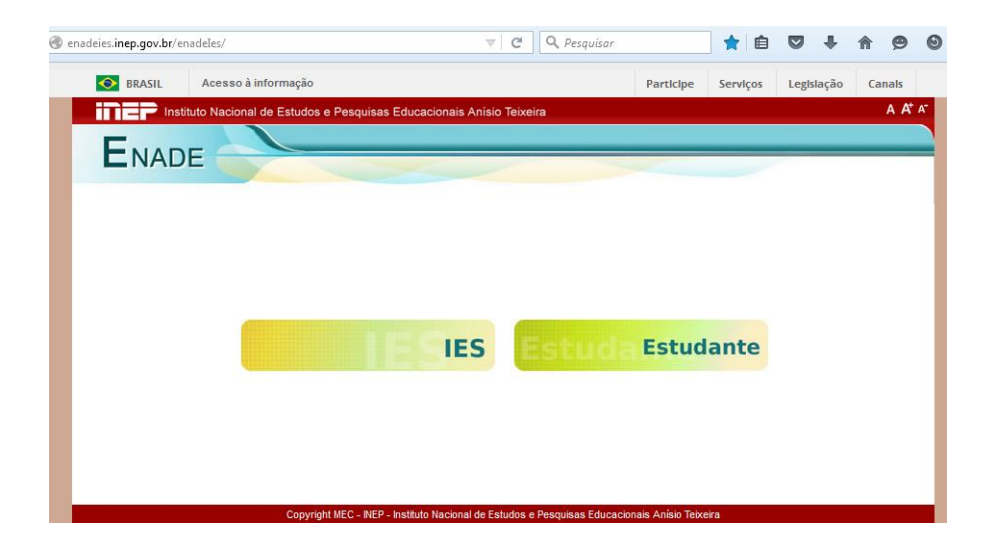

|                                                                | 2                                                                    |                               |               | ,        |            |        |
|----------------------------------------------------------------|----------------------------------------------------------------------|-------------------------------|---------------|----------|------------|--------|
| ais visitados 📋 T                                              | ie hot games 📋 The hot pics 📋 Empire 🦛 Home FUR                      | .B 📋 WEBMail FURB 赵 Rss Enade | e 뉄 Rss Enade |          |            |        |
| <b>BRASIL</b>                                                  | Acesso à informação                                                  |                               | Participe     | Serviços | Legislação | Canais |
|                                                                | tituto Nacional de Estudos e Pesquisas Educacio                      | nais Anísio Teixeira          |               |          |            | A      |
| -                                                              |                                                                      |                               |               |          |            |        |
| ENAD                                                           | DE                                                                   |                               |               |          |            |        |
|                                                                |                                                                      |                               |               |          |            |        |
|                                                                |                                                                      |                               |               |          |            |        |
| _                                                              |                                                                      |                               |               |          |            |        |
| nade Estud                                                     | ante                                                                 |                               |               |          |            |        |
|                                                                |                                                                      |                               |               |          |            |        |
|                                                                | Acessar como:*                                                       | Brasileiro Estrangeiro        |               |          |            |        |
|                                                                | CPF:*                                                                |                               |               |          |            |        |
|                                                                |                                                                      |                               |               |          |            |        |
|                                                                | Conhoit                                                              |                               |               |          |            |        |
|                                                                | Senha:*                                                              |                               |               |          |            |        |
|                                                                | Senha:*<br>Entrar                                                    |                               |               |          |            |        |
| meiro acesso, di                                               | Senha:"<br>Entrar                                                    |                               |               |          |            |        |
| imeiro acesso, cli<br>você esqueceu a                          | Senha:"<br>Entrar<br>sua senha, clique aqui,                         |                               |               |          |            |        |
| imeiro acesso, cli<br>você esqueceu a<br>erar e-mail, clique   | Senha:"<br>Entrar<br>sua senha, clique aqui,<br>aqui,                |                               |               |          |            |        |
| imeiro acesso, cli<br>i você esqueceu a<br>erar e-mail, clique | Senha:"<br>Entrar<br>Que aqui,<br>Sua senha, clique aqui,<br>aqui,   |                               |               |          |            |        |
| imeiro acesso, cli<br>i você esqueceu a<br>erar e-mail, clique | Senha:"<br>Entrar<br>que aqui,<br>.sua senha, clique aqui,<br>:aqui, |                               |               |          |            |        |

Para primeiro acesso, solicitar o acesso (preenchendo conforme solicitado).
 Uma mensagem com um código de ativação será enviada para o e-mail informado (libere dos controles de anti-spam o domínio INEP [@inep.gov.br] em sua conta de e-mail.
 Cole o código de ativação no respectivo local e faça a sua senha.
 Volte para a página inicial e acesse o seu ambiente (Estudante) no Sistema Enade.

| BRASIL      | Acesso à informação                                           |                                                              |              | Participe | Serviços | Legislação | Cana |
|-------------|---------------------------------------------------------------|--------------------------------------------------------------|--------------|-----------|----------|------------|------|
|             | stituto Nacional de Estudos e Peso                            | quisas Educacionais Anis                                     | sio Teixeira |           |          |            | А    |
| -           |                                                               |                                                              |              |           |          |            |      |
| ENAD        | DE                                                            |                                                              |              |           |          |            |      |
|             |                                                               |                                                              |              |           |          |            |      |
|             |                                                               |                                                              |              |           |          |            |      |
|             |                                                               |                                                              |              |           |          |            |      |
| Enade Estud | ante - Solicitar acesso                                       |                                                              |              |           |          |            |      |
| Enade Estud | ante - Solicitar acesso                                       |                                                              |              |           |          |            |      |
| Enade Estud | ante - Solicitar acesso                                       | aracterni avihidar i samir                                   |              |           | _        |            |      |
| Enade Estud | ante - Solicitar acesso<br>Informe os 4 ce                    | rracteres exibidos a seguir                                  |              |           | -        |            |      |
| Enade Estud | ante - Solicitar acesso<br>Informe os 4 ce                    | iracteres exibidos a seguir<br>V B B                         | , P          |           | -        |            |      |
| Enade Estud | ante - Solicitar acesso<br>Informe os 4 ce<br>Necessário info | rracteres exibidos a seguir<br>V B B<br>srmar os caracteres. | 5 P          |           |          |            |      |

| NADE                                                                                          |                                                                                                    |
|-----------------------------------------------------------------------------------------------|----------------------------------------------------------------------------------------------------|
| de Estudante - Solicitar acesso                                                               |                                                                                                    |
|                                                                                               | Atenção                                                                                                    |
| Nesta página você irá se registrar pela prim<br>Enade), somente se você não tiver efetuado se | eira vez no Sistema Enade. Utilize esta opção (Primeiro Acesso ao Sistema<br>eu registro em anos anteriores. |
|                                                                                               |                                                                                                    |
| Cadastrar est                                                                                 | udante:"  Brasileiro   Estrangeiro                                                                           |
|                                                                                               | CPF: *                                                                                                    |
|                                                                                               | Email:*                                                                                                    |
| Confirmação do                                                                                | o email:*                                                                                                    |
| commuyuo uu                                                                                   |                                                                                                    |
| Cadastrar                                                                                     | Voltar                                                                                                    |
| Cadastrar                                                                                     | Voltar                                                                                                    |

 Para gerar código de recuperação de senha: caso já possua e-mail cadastrado em edições anteriores do ENADE, mas não tenha acesso ao e-mail cadastrado e gostaria de substituí-lo, favor enviar com cópia (imagem/scanner) dos documentos de identidade e CPF (ou somente da carteira de motorista) para enade@inep.gov.br e aguardar e-mail de confirmação da alteração.

|                                                                                            | _                                                                                                    |                                                                                                    |
|--------------------------------------------------------------------------------------------|----------------------------------------------------------------------------------------------------|----------------------------------------------------------------------------------------------------|
|                                                                                            |                                                                                                    |                                                                                                    |
|                                                                                            |                                                                                                    |                                                                                                    |
| ade Estudante - Gerar có                                                                   | digo de recuperação o                                                                                                    | de senha                                                                                                    |
|                                                                                            |                                                                                                    |                                                                                                    |
|                                                                                            |                                                                                                    | Atenção                                                                                                    |
|                                                                                            |                                                                                                    |                                                                                                    |
| Caso já possua e-mail cada<br>substituí-lo, favor enviar e-m<br>motorista) para enade@inep | istrado em edições anterio<br>nail com cópia (imagem/sc<br>p.gov.br e aguardar e-mail                                    | rres do Enade, mas não tenha acesso ao e-mail cadastrado e gostaria de<br>anner) dos documentos de identidade e CPF (ou somente da carteira de<br>de confimação da alteração.                                     |
| Caso já possua e-mail cada<br>substituí-lo, favor enviar e-n<br>motorista) para enade@iner | Istrado em edições anterio<br>nail com cópia (imagem/sc<br>p.gov.br e aguardar e-mail<br>Cadastrar estudante:*           | rres do Enade, mas não tenha acesso ao e-mail cadastrado e gostaria de<br>anner) dos documentos de identidade e CPF (ou somente da carteira de<br>de confimação da alteração.                                     |
| Caso já possua e-mail cada<br>substituí-lo, favor enviar e-n<br>motorista) para enade@inep | Istrado em edições anterio<br>nail com cópia (imagem/sc<br>p.gov.br e aguardar e-mail<br>Cadastrar estudante:*<br>CPF: * | res do Enade, mas não tenha acesso ao e-mail cadastrado e gostaria de<br>canner) dos documentos de identidade e CPF (ou somente da carteira de<br>de confimação da alteração.                                     |
| Caso já possua e-mail cada<br>substituí-lo, favor enviar e-n<br>motorista) para enade@inep | Istrado em edições anterio<br>nail com cópia (imagem/sc<br>p.gov.br e aguardar e-mail<br>Cadastrar estudante:*<br>CPF: * | res do Enade, mas não tenha acesso ao e-mail cadastrado e gostaria de<br>canner) dos documentos de identidade e CPF (ou somente da carteira de<br>de confimação da alteração.<br>Brasileiro Estrangeiro<br>Voltar |

Para alterar e-mail, preencher conforme solicitado.
 Uma mensagem com um código de ativação será enviada para o e-mail informado (libere dos controles de anti-spam o domínio INEP [@inep.gov.br] em sua conta de e-mail.
 Cole o código de ativação no respectivo local e faça a sua senha.
 Volte para a página inicial e acesse o seu ambiente (Estudante) no Sistema Enade.

| Instituto Nac       | cional de Estudos e Pesquisas Educacionais Anísio Teixeira                                    | A A <sup>+</sup> A <sup>-</sup> |
|---------------------|-----------------------------------------------------------------------------------------------|---------------------------------|
| E                   |                                                                                               |                                 |
|                     |                                                                                               |                                 |
|                     |                                                                                               |                                 |
|                     |                                                                                               |                                 |
| Enade Estudante - A | Alterar e-mail                                                                                |                                 |
|                     |                                                                                               |                                 |
|                     | Informe os 4 caracteres exibidos a seguir                                                     |                                 |
|                     |                                                                                               |                                 |
|                     | I 9 V O<br>Necessário informar os caracteres.                                                 |                                 |
|                     |                                                                                               |                                 |
|                     | Voltar Confirmar                                                                              |                                 |
|                     | Copyright MEC - INEP - Instituto Nacional de Estudos e Pesquisas Educacionais Anísio Teixeira |                                 |

| Instituto Nacional de Estudos e Pesquisas Educacionais Anísio Teixeira                       | A A* A* |
|----------------------------------------------------------------------------------------------|---------|
|                                                                                              |         |
| ENADE                                                                                        |         |
|                                                                                              |         |
|                                                                                              |         |
| Enade Estudante - Alterar e-mail                                                             |         |
|                                                                                              |         |
| Alterar e-mail estudante:" O Brasileiro C Estrangeiro                                        |         |
|                                                                                              |         |
| Voltar Próximo                                                                               |         |
| Copyright MEC - INEP - Instituto Nacional de Estudos e Pesquisas Educacionais Anísio Teixeir | a       |

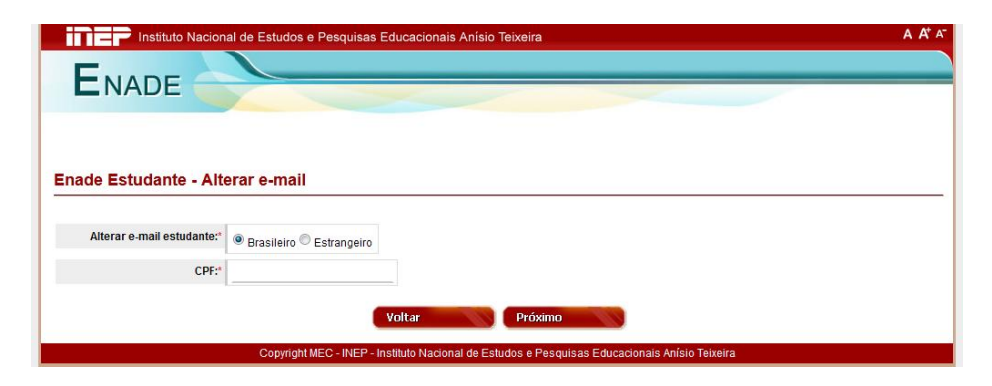

## Quando acessou como estudante

- Clique em Questionário do Estudante, responda.
- Ao terminar, clique no botão finalizar.
   O Questionário será enviado ao INEP apenas quando, na última página, for acionado o botão Finalizar.

|         | QUESTIONÁRIO DO ESTUDANTE                                                                                       |
|---------|----------------------------------------------------------------------------------------------------|
| Caro (  | (a) estudante,                                                                                                  |
| Este    | questionário constitui um instrumento importante para compor o perfil socioeconômico e acadêmico do             |
| partici | pantes do ENADE e uma oportunidade para você avaliar diversos aspectos do seu curso e formação.                 |
| Sua o   | contribuição é extremamente relevante para melhor conhecermos como se constrói a qualidade da educaçã           |
| super   | for no país. As respostas às questões serão analisadas em conjunto, preservando o sigilo da identidade do:      |
| partici | ipantes.                                                                                                    |
| Para    | responder, basta clicar sobre a alternativa desejada. No final de cada página, ao pressionar um dos botõe:      |
| Próxi   | mo°ou "Anterior", o sistema gravará a resposta no banco de dados, que poderá ser modificado a qualquer tempo. O |
| quest   | ionário será enviado ao Inep apenas quando, na última página, for acionado o botão "Finalizar", indicando e     |
| preen   | chimento total do questionário. Ao final, será possível visualizar seu local e horário da prova.                |
| Aorad   | ecemos a sua colaboração!                                                                                       |

Não esqueça de finalizar!

O ENADE trará "Referência para o seu Curso",

que será "Referência para você", na conquista de uma boa colocação profissional no campo de trabalho.

Agradecemos pela colaboração.